# **INSTRUCTIONS** - Do not attempt to use Model before reading lines 3 - 27.

This model should not be used for a Start Year more than 10 years in the future because it is not reasonable to forecast detailed plant performance and cost data beyond that point.

It is preferable to first read the COG Model's User's Guide, but the following instructions will allow you to use the Model.

Note: Model is designed to work with Excel 2000 and later versions. Some functions may not work with Excel 97.

#### **INSTRUCTIONS FOR EXCEL VERSIONS 2001- 2003**

- If, when opening the model, Excel gives you the option to Enable Macros" select this option. If Excel gives you the message that the Macros are disabled, set security level to Medium. (Under Tools--> Options--> Security--> Macro Security, set security level to Medium)
- Save, close and then reopen Model. If you do not enable the macros, the Model will not work correctly. 2. Go to INPUT-OUTPUT Worksheet and follow instructions for entering data and saving scenarios.
- Standard Technologies can be selected in the "Input Selection" table.
- 3. Read Levelized Costs in the "Output Results" table on the MPUT-OUTPUT Worksheet.

## INSTRUCTIONS FOR EXCEL VERSIONS 2007

- When opening the model, a message will appear just above the COG Model worksheet: "Security Warning Some active content has been disabled" followed by a box with the word Options" Click on that box and a window will open, with two options. Select the "Enable this content" option, click on the Okay box, and the window will close – thus activating the macros.
- Save, close and then reopen Model. If you do not enable the macros, the Model will not work correctly.
- Go to INPUT-OUTPUT Worksheet and follow instructions for entering data and saving scenarios. Standard Technologies can be selected in the "Input Selection" table.
- 3. Read Levelized Costs in the "Output Results" table on the MPUT-OUTPUT Worksheet.

### Protected Cells - Certain cells are "protected" to prevent inadvertent overwriting by a user that might render the model unusable or inconsistent. The protection password is "CEC".

### MODEL STRUCTURE

The Worksheets are color coded to assist in understanding the model.

| Changes                     | Tracks Model modifications using version numbers.                                                                        |
|-----------------------------|----------------------------------------------------------------------------------------------------|
| Instructions                | General Instructions & Model Description.                                                                                |
| WEP Forecast                | Estimates Wholesale Electric Price Forecast                                                                              |
| Adders                      | Provides Adder Costs that can be entered exogenously for the combined cycle & simple cycle units.                        |
| Input-Output                | User selects Assumptions - Levelized Costs are reported along with some key data values.                                 |
| Data 1                      | Plant, Financial, & Tax Data are summarized - User can override data for unique scenarios.                               |
| Data 2                      | Construction, O&M Costs are calculated in base year dollars.                                                             |
| Income Statement            | Calculates Annual Costs and Levelizes those Costs – Using Revenue Requirement accounting                                 |
| Income Cash -Flow           | Calculates Annual Costs and Levelizes those Costs – Using Cash-Flow accounting                                           |
| Plant Type Assumptions      | Summary of Data Assumptions summary for each Plant Type.                                                                 |
| PTA - Average               | Average Plant Type Assumptions                                                                                           |
| PTA - High                  | High Plant Type Assumptions                                                                                              |
| PTA - Low                   | Low Plant Type Assumptions                                                                                               |
| Financial Assumptions       | Data Assumptions summary of all Financial Data.                                                                          |
| General Assumptions         | General Assumptions summary such as Inflation Rates & Tax Rates.                                                         |
| Plant Site Air & Water Data | Regional Air Emissions & Water Costs - Used by Data 2 Worksheet.                                                         |
| Overhaul Calcs              | Calculates Overhaul & Equipment Replacement Costs - Used by Data 2 Worksheet.                                            |
| Inflation                   | Calculates Historical & Forward Inflation Rates based on GDP Price Deflator Series - Used by Income Statement Worksheet. |
| Fuel Price Forecasts        | Fuel Price Forecast - Used by the Income Statement Worksheet.                                                            |
| Heat Rate Table             | Shows the regression and provides the Heat Rate factors.                                                                 |
| Loher Tehle                 | Colouistes the Loher Cost components                                                                                     |

The data assumptions are primarily stored in three Worksheets Plant Type Assumptions, Financial Assumptions and General Assumptions. When you use the INPUT-OUTPUT Worksheet to select assumptions, a macro will place the data you selected into the Data 1 and Data 2 Worksheets. The data on the Data 1 and Data 2 Worksheets will appear coded in the color that corresponds to the assumptions worksheet that it came from. These Data Worksheets will peform various calculations and then make that data available to thancome Statement Worksheet, which calculates all the relevent Annual Values, calculates a Present Value for each and finally calculates the Levelized Values which are sent to thdNPUT-OUTPUT Worksheet. The INPUT-OUTPUT Worksheet reports Fixed, Variable and Total Levelized Costs. These values are available both as \$kW-Yr and \$kMWh. The INPUT-OUTPUT Worksheet also reports key data values such as Capital Cost, Capacity, Energy, Heat Rate, Capacity Factors and Availability Factors.

Data is normally updated within the three Assumptions Worksheets. However, scenarios can be run by modifying the colored sections of Data 1 and Data Worksheets - and these scenarios can be saved using the Save New Scenario option in the INPUT-OUTPUT Worksheet.

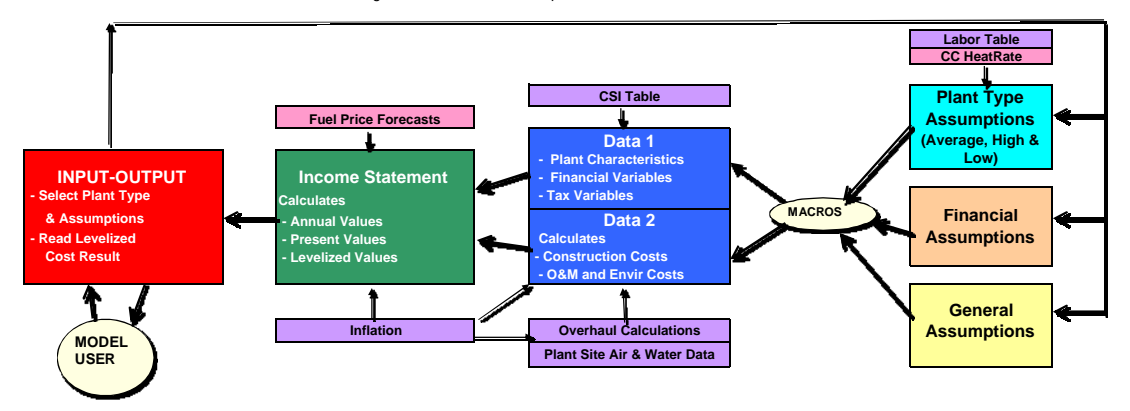

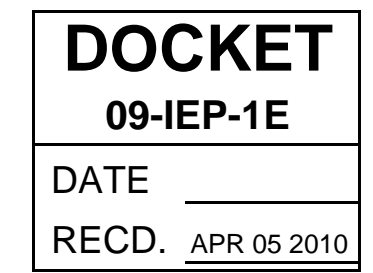